eSignature Client Reference Guide

One of the benefits of partnering with LPL Financial is their relationship with Docusign which provides the ability to sign and submit several forms via a secure website accessed by email. Please follow the steps below to access and complete the signing process.

### Step 1

Someone on our team will send an email. Click "View Documents" to access the secure website.

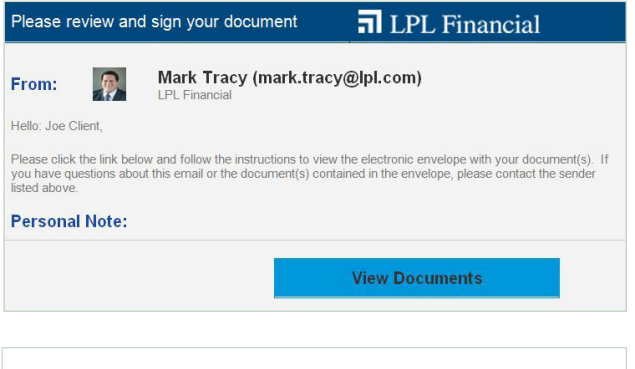

### Step 2

Please enter the last four digits of your Social Security Number and click "VALIDATE".

Please Note: Some forms may require additional validation, such as, the answering of security questions.

| dentity Co                                    | onfirmation                                                                                                    |
|-----------------------------------------------|----------------------------------------------------------------------------------------------------|
| From: Prom: LPI                               | <b>ark Tracy</b><br>L Financial                                                                                                    |
| The sender has required your identity. Please | ested that you enter the last 4 digits of your Social Security Number to confirm<br>enter the last 4 digits of your Social Security Number and validate it in order to<br>he document. |
| Last 4 digits of you                          | ur Social Security Number                                                                                                    |
| Last 4 digits of you                          | ur Social Security Number                                                                                                    |

# Step 3

After reading and agreeing to the "Electronic Records and Signature Disclosure", click on the checkbox next to where it reads "I agree to use electronic records and signatures." Then, click "CONTINUE".

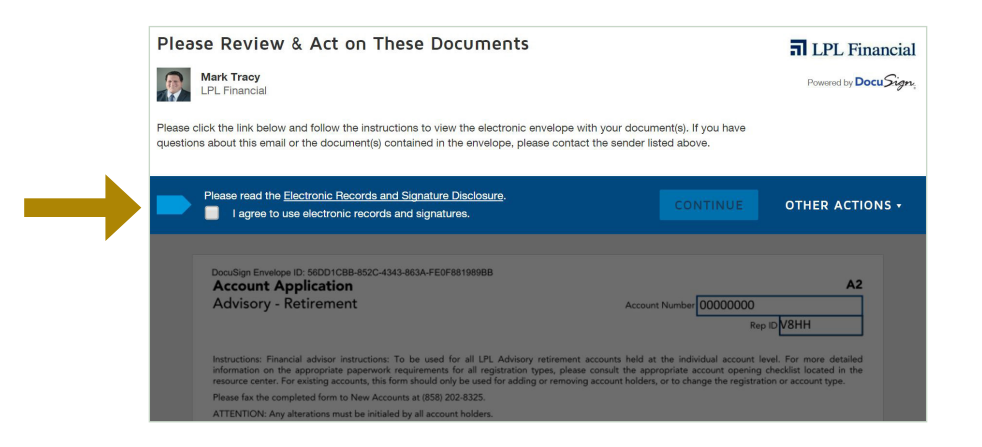

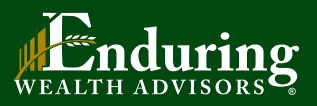

Ralph Bender, MBA, CFP® 866-916-9900 enduring.wealth@lpl.com www.EnduringWealthAdvisors.com

Securities offered through LPL Financial, Member FINRA/SIPC

## Step 4a

Review all the information for accuracy or add any missing information. Note: Any changes to the forms must be completed by the primary account holder before signing.

After reviewing the form, to be guided to the signature area(s) click "START"

)

# Step 4b

To sign the form click "SIGN" (

|                                                                      |                                                                                                    |                                   |                          |                       | •                                                         |                                         |                                                                           |
|----------------------------------------------------------------------|----------------------------------------------------------------------------------------------------|-----------------------------------|--------------------------|-----------------------|-----------------------------------------------------------|-----------------------------------------|---------------------------------------------------------------------------|
|                                                                      | Incursion Envelope ID: 56DD1CBB-852C-4343                                                                  | -9634-FE0E8                       | 198988                   |                       |                                                           |                                         |                                                                           |
| START                                                                | Account Application                                                                                        |                                   |                          |                       |                                                           | _                                       |                                                                           |
|                                                                      | Advisory - Retirement                                                                                      |                                   |                          |                       | Aci                                                       | ount Number 00                          | 000000                                                                    |
|                                                                      |                                                                                                    |                                   |                          |                       |                                                           |                                         | Rep ID V8HH                                                               |
|                                                                      |                                                                                                    |                                   |                          |                       |                                                           |                                         |                                                                           |
|                                                                      | formation on the appropriate paperwork re                                                                  | o be used to<br>equirements fo    | or all regis             | Advisory              | types, please consult the                                 | appropriate acco                        | al account level. For more deta<br>unt opening checklist located in       |
|                                                                      | assource center. For existing accounts, this for                                                           | m should only                     | be used fi               | or addin              | g or removing account hol                                 | ders, or to change                      | the registration or account type.                                         |
|                                                                      | ATTENTION: Any alterations must be initialed                                                               | by all account                    | holders.                 |                       |                                                           |                                         |                                                                           |
| 1                                                                    | Section I: Account Information                                                                             |                                   |                          |                       |                                                           |                                         |                                                                           |
|                                                                      | 1. Account Type (choose only one)                                                                          |                                   |                          |                       |                                                           | Account up                              | dates required by LPL Operations                                          |
|                                                                      | Each account holder must receive, read                                                                     | and understa                      | nd the co                | ntents (              | of the applicable Account                                 | Packet reference                        | d below based on the account ty                                           |
|                                                                      | selected. This separate packet contains<br>advisor, LPL Financial ("LPL") and other n                      | the Account<br>elated parties     | Agreemer<br>as applica   | nt and a<br>ble to ye | ny Program Brochures th<br>sur account.                   | at detail the rela                      | tionship between you, your finan                                          |
|                                                                      | Strategic Asset Management (Accou                                                                          | nt Packet - SA                    | M)                       | 0                     | Optimum Market Portfol                                    | os Advisory (Acco                       | ount Packet - OMP)                                                        |
|                                                                      | Strategic Asset Management II (Acco                                                                        | ount Packet - S                   | (II MA                   |                       | Model Wealth Portfolios                                   | (Account Packet                         | MWP)                                                                      |
|                                                                      | Manager Select (Account Packet - M                                                                         | anager Select                     |                          |                       | Personal Wealth Portfolie                                 | is (Account Packe                       | e - PWP)                                                                  |
|                                                                      | 2. Registration Type (choose only one)                                                                     |                                   |                          |                       |                                                           |                                         |                                                                           |
| wered by DocuSign                                                    |                                                                                                    |                                   |                          |                       | English (US) 👻                                            | Terms Of Use & I                        | Privacy •   Copyright © 2016 Doc                                          |
|                                                                      |                                                                                                    |                                   |                          |                       |                                                           |                                         |                                                                           |
|                                                                      |                                                                                                    |                                   |                          |                       |                                                           |                                         |                                                                           |
| Select the yellow                                                    | sign field to create and add you                                                                           | r signature                       |                          |                       |                                                           |                                         | OTHER ACTION                                                              |
|                                                                      |                                                                                                    |                                   |                          |                       |                                                           |                                         |                                                                           |
|                                                                      |                                                                                                    | €. 6                              | 2 0                      |                       | 0                                                         |                                         |                                                                           |
|                                                                      | 6. Plan Trustee or Plan Fiduciary Acknow                                                                   | wledgment                         |                          |                       |                                                           |                                         |                                                                           |
|                                                                      | <ul> <li>If this account is for a participant the</li> </ul>                                               | it is part of a                   | group Ret                | irement               | Plan, the trustee or plan                                 | iduciary must sig                       | n below and include the informat                                          |
|                                                                      | <ul> <li>If the Plan is a 401k, Profit Sharing, M</li> </ul>                                               | in addition to<br>loney Purchase  | the partic<br>or Define  | ipant.<br>Id Bene     | it, you are signing as a pla                              | n trustee.                              |                                                                           |
|                                                                      | If the Plan is an ERISA 403(b) or 457,                                                                     | you are signin                    | g as a plar              | fiducia               | у.                                                        |                                         |                                                                           |
|                                                                      | Under penalties of perjury, I hereby c<br>number to be issued to me), and (2) I                            | ertify that: (1)<br>am not subje  | The numb<br>ct to back   | per show<br>up with   | in on this form is my corre<br>olding because: (a) I am e | ct taxpayer ident<br>xempt from back    | ification number (or I am waiting<br>up withholding, or (b) I have not I  |
|                                                                      | notified by the Internal Revenue Servi<br>IRS has notified me that I am no lon                             | ce (IRS) that I<br>per subject to | am subjec                | t to bac<br>withhold  | kup withholding as a resulting. (3) Lam a U.S. perso      | of a failure to re<br>finduding a U.S.  | port all interest or dividends, or (c<br>resident alien), and (4) Lattest |
|                                                                      | exempt from FATCA Reporting. (Ho                                                                           | wever, if you                     | provide                  | an IRS                | W-8 form, it will superset                                | ie this statement                       | and you may be subject to F4                                              |
|                                                                      | document other than the certifications                                                                     | s required to a                   | void back                | up with?              | olding.                                                   | uoes not require                        | my consent to any provision o                                             |
| SIGN                                                                 | SIGN                                                                                                    |                                   |                          | Jo                    | e Client                                                  |                                         | 3/2/2016                                                                  |
|                                                                      | Account Holder / Plan Trustee / Fiduciary Signatu                                                          | 210                               |                          | Acco                  | unt Holder / Plan Trustee / Fiduo                         | iary Name (print)                       | Date (required)                                                           |
|                                                                      |                                                                                                    |                                   |                          |                       |                                                           |                                         |                                                                           |
|                                                                      | Account Holder / Plan Trustee / Fiduciary Signatu                                                          | 10                                |                          | Acco                  | unt Holder / Plan Trustee / Fidus                         | iary Name (print)                       | Date (required)                                                           |
|                                                                      | 7. Branch Use Only                                                                                         |                                   |                          |                       |                                                           |                                         |                                                                           |
|                                                                      | I have reviewed this document for com<br>against the OFAC list of specially desig                          | pleteness, acc<br>nated nationa   | uracy, suit<br>Is (SDNs) | ability, a resulted   | ind proper disclosures. If t<br>in a match to the account | his account was o<br>holder's name, I   | pened online and the automated<br>have confirmed that the account         |
|                                                                      | is not the same person listed by OFAC,<br>does not appear or, if the account hol                           | If this accound der's name is     | t is opene<br>the same   | d by the<br>as the    | home office, I have check<br>name of a SDN, the accord    | ed the list of SDN<br>ant holder is not | is and either the account holder's<br>the person listed by OFAC. I have   |
|                                                                      | provided the account holder with the<br>Accessment, I have determined that an                              | CIP disclosure                    | either in<br>of previou  | writing sky nun       | or verbally. I acknowledge                                | and accept that                         | I am a party to the applicable Ar                                         |
|                                                                      | holder and have disclosed to the accou                                                                     | nt holder all ci                  | osts incurn              | ed by th              | e account holder to liquida                               | te such investme                        | nts.                                                                      |
|                                                                      |                                                                                                    |                                   |                          |                       | English (197) -                                           | 1 Young Of Day                          | Disease - I Consider Date (                                               |
| owered by Docu Ag                                                    | n <sub>1</sub>                                                                                             |                                   |                          |                       | English (oo) +                                            | T Tomis Or Ose                          | a minaby +   Copyright © 2016 D                                           |
|                                                                      |                                                                                                    |                                   |                          |                       |                                                           |                                         |                                                                           |
|                                                                      |                                                                                                    |                                   |                          |                       |                                                           |                                         |                                                                           |
|                                                                      |                                                                                                    |                                   |                          |                       |                                                           |                                         |                                                                           |
| Adopt You                                                            | r Signature                                                                                                |                                   |                          |                       |                                                           |                                         |                                                                           |
|                                                                      |                                                                                                    |                                   |                          |                       |                                                           |                                         |                                                                           |
|                                                                      | a initiale and signature                                                                                   |                                   |                          |                       |                                                           |                                         |                                                                           |
| John Your Ham                                                        | e, iritialis, and signature.                                                                               |                                   |                          |                       |                                                           |                                         |                                                                           |
| ull Name                                                             |                                                                                                    |                                   |                          |                       |                                                           | Initials                                |                                                                           |
| Joe Client                                                           |                                                                                                    |                                   |                          |                       |                                                           | JC                                      |                                                                           |
| select Style                                                         | Draw                                                                                                    |                                   |                          |                       |                                                           |                                         |                                                                           |
| ~                                                                    | Dian.                                                                                                    |                                   |                          |                       |                                                           |                                         |                                                                           |
|                                                                      |                                                                                                    |                                   |                          |                       |                                                           |                                         |                                                                           |
| DEMENT                                                               | Pinned hus                                                                                                 |                                   |                          |                       | _                                                         | De                                      |                                                                           |
| REVIEW                                                               | signed by:                                                                                                 |                                   |                          |                       |                                                           | 20                                      |                                                                           |
|                                                                      | 0.0                                                                                                    |                                   |                          |                       | 9                                                         | <i>C</i>                                | Change Style                                                              |
| Docu                                                                 | Client                                                                                                    |                                   |                          |                       |                                                           |                                         |                                                                           |
|                                                                      | 3058349482                                                                                                 |                                   |                          |                       | C                                                         |                                         |                                                                           |
|                                                                      | Client<br>3058349482                                                                                       |                                   |                          |                       | Ľ                                                         | _                                       |                                                                           |
| PREVIEW<br>Docu<br>94867<br>y selecting Adopt                        | Chent<br>r3C583494B2<br>and Sign, I agree that the signature and                                           | l initials will                   | be the el                | ectron                | c representation of my                                    | signature and                           | initials for all purposes when                                            |
| PREVIEW<br>Docu<br>94867<br>Vy selecting Adopt<br>ry agent) use them | Chent<br>3C58349482<br>and Sign, I agree that the signature and<br>on documents, including legally bindin  | l initials will<br>g contracts    | be the el                | ectron<br>a same      | c representation of my                                    | signature and gnature or initia         | initials for all purposes when al.                                        |
| by selecting Adopt<br>ry agent) use them                             | Chiefs<br>3C58349482<br>and Sign, I agree that the signature and<br>on documents, including legally bindin | f initials will<br>g contracts    | be the el<br>- just the  | ectron<br>a same      | c representation of my<br>as a pen-and-paper si           | signature and gnature or initia         | initials for all purposes when                                            |

# Step 4c

At this point, you will be asked to "Adopt Your Signature". Click "Change Style" and then click on the signature that best suits you. When finshed, click "ADOPT AND SIGN".

# Step 5

Once all the forms have been signed, a blue bar will appear at the bottom of the window. Click "FINISH". Please Note: "FINISH" must be clicked to complete the process.

| Under penalties of perjury, I hereby certify that; (1) The number shown on this form is my correct taxpayer identification number (or Lam waiting for a number to be issued to me), and (2) Lam not subject to backup withholding because; (1) Lam exempt from backup withholding, or (b) have more the number to be backup withholding. (c) the lam exempt from backup withholding, or (b) have more the subject to backup withholding. (c) the lam exempt from backup withholding, or (b) have more the subject to backup withholding. (c) the lam exempt from backup withholding, or (b) have more the subject to backup withholding. (c) the subject to backup withholding. (c) the subject to backup withholding. (c) (c) (c) (c) (c) (c) (c) (c) (c) (c)                                                                                                    | <ul> <li>If this account is for a participant that is<br/>Section III-2 - Secondary Information in ad</li> <li>If the Plan is a 401k, Profit Sharing, Money</li> <li>If the Plan is an ERISA 403(b) or 457, you a</li> </ul>                                                                                           | -<br>part of a group Retirement Plan, the trustee or plan fiduciary must sign bel<br>dition to the participant.<br>Purchase or Defined Benefit, you are signing as a plan trustee.<br>re signing as a plan fiduciary.                                                                                                    | low and include the information in                                                                                                    |
|----------------------------------------------------------------------------------------------------|----------------------------------------------------------------------------------------------------|----------------------------------------------------------------------------------------------------|----------------------------------------------------------------------------------------------------|
| Environmentary     Joe Client     Joe Client   | Under penalties of perjury, I hereby certify<br>number to be issued to me), and (2) am<br>notified by the Internal Revenue Service (IB<br>IRS has notified me that I am no longer s<br>exempt from FATCA Reporting, (Howev<br>Reporting), (Cross out (2) if subject to b<br>document other than the certifications req | that (1) The number shown on this form is my correct taxpayer identificat<br>hot subject to backup withholding because: (a) I am exempt from backup works<br>(b) that I am subject to backup withholding as a result of a failure to report.<br>ubject to backup withholding, (3) I am a U.S. person (including a U.S. report<br>r, if you provide an IRS W-8 form, it will supersed this statement and<br>ackup withholding.) The Internal Revenue Service does not require my<br>ured to avoid backup withholding. | ion number (or I am waiting for a<br>iritholding, or (b) I have not been<br>all interest or dividends, or (c) the<br>uident alien), and (4) I attest I am<br>you may be subject to FATCA<br>consent to any provision of this |
| Account Holder / Flaudary Signature     Account Holder / Flaudary Signature     Account Holder / Flaudary Signature     Account Holder / Flaudary Signature     Account Holder / Flaudary Signature     Account Holder / Flaudary Name (print)     Date (required)     Account Holder / Flaudary Signature     Account Holder / Flaudary Signature     Account Holder / Flaudary Name (print)     Date (required)     Account Holder / Flaudary Signature     Account Holder / Flaudary Name (print)     Date (required)     Account Holder / Flaudary Signature     Account Holder / Flaudary Name (print)     Date (required)     Account Holder / Flaudary Signature     Account Holder / Flaudary Name (print)     Date (required)     Account Holder / Flaudary Signature     Account Holder / Flaudary Name (print)     Date (required)     Account Holder / Flaudary Signature     Account Holder / Flaudary Name (print)     Date (required)     Account Holder / Flaudary Signature     Account Holder / Flaudary Name (print)     Date (required)     Account Holder / Flaudary Name (print)     Date (required)     Account Holder / Flaudary Name (print)     Date (required)     Account Holder / Flaudary Name (print)     Date (required)     Account Holder / Flaudary Name (print)     Date (required)     Account Holder / Flaudary Name (print)     Date (required)     Account Holder / Flaudary Name (print)     Date (required)     Account Holder / Flaudary Name (print)     Date (required)     Account Holder / Flaudary Name (print)     Date (required)     Account Holder / Flaudary Name (print)     Date (required)     Account Holder / Flaudary Name (print)     Date (required)     Account Holder / Flaudary Name (print)     Date (required)     Account Holder / Flaudary Name (print)     Date (required)     Account Holder / Flaudary Name (print)     Account Holder / Flaudary Name (print)     Account Holder / Flaudary Name (print)     Account Holder / Flaudary Name (print)     Account Holder / Flaudary Name (print)     Account Holder / Flaudary Name (print)     Acc | DocuSigned by:                                                                                                    | Joe Client                                                                                                    | 3/2/2016                                                                                                    |
| Account Holder / Plan Trustee / Febusiary Signature Account Holder / Plan Trustee / Febusiary Name (print) Date (required)                                                                                                    | Logger Holdgr fran Trustee / Fiduciary Signature                                                                                                    | Account Holder / Plan Trustee / Fiduciary Name (print)                                                                                                    | Date (required)                                                                                                    |
| 7. Branch Use Only There reviewed this document for completeness, accuracy, suitability, and proper disclosures. If this account was opened online and the automated check CEURICLE ACTIONS -                                                                                                    | Account Holder / Plan Trustee / Fiduciary Signature                                                                                                    | Account Holder / Plan Trustee / Fiduciary Name (print)                                                                                                    | Date (required)                                                                                                    |
|                                                                                                    | 7. Branch Use Only<br>I have reviewed this document for complete<br>k Finish to send the completed document.                                                                                                    | ness, accuracy, suitability, and proper disclosures. If this account was opene                                                                                                    | ed online and the automated check                                                                                                    |

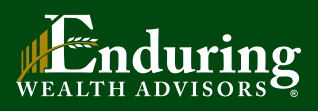

Ralph Bender, MBA, CFP® 866-916-9900 enduring.wealth@lpl.com www.EnduringWealthAdvisors.com

Securities offered through LPL Financial, Member FINRA/SIPC